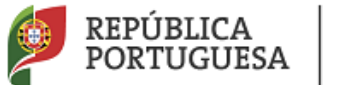

EDUCAÇÃO

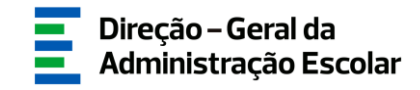

## MANUAL DE INSTRUÇÕES

## **Necessidades Permanentes**

# Apuramento de Vagas

07 de fevereiro de 2022

V1.0

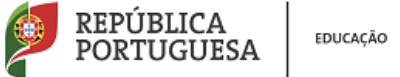

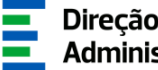

## Índice

| 1   | ENQUADRAMENTO5                                                            |
|-----|---------------------------------------------------------------------------|
| 1.1 | Aspetos Gerais5                                                           |
| 1.2 | Normas Importantes de Acesso e Utilização da Aplicação5                   |
| 1.3 | Contactos Úteis6                                                          |
| 1.4 | Prazo6                                                                    |
| 2   | INSTRUÇÕES DE UTILIZAÇÃO SIGRHE                                           |
| 2.1 | Acesso à Aplicação8                                                       |
| 2.2 | Funcionamento Geral do SIGRHE9                                            |
| 3   | PREENCHIMENTO DE DADOS11                                                  |
| 3.1 | Indicação de Docentes – DL 132/2012, na redação em vigor (Artigo 42.º) 11 |
| 3.2 | Indicação de Docentes - Anexo DL 15/2018 (Artigo 16.º) 14                 |
| 4   | SUBMISSÃO 19                                                              |

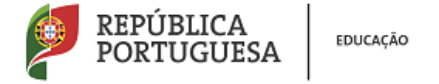

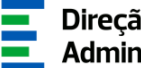

## Índice Imagens

| IMAGEM 1 - LOGIN                                       | 8  |
|--------------------------------------------------------|----|
| IMAGEM 2 – MENUS DA APLICAÇÃO                          | 9  |
| IMAGEM 3 – ALERTA RELATIVO AO TEMPO DE SERVIÇO MIGRADO | 12 |
| IMAGEM 4 – PREENCHIMENTO DADOS DO DOCENTE              | 12 |
| IMAGEM 5 – PREENCHIMENTO DADOS DOS CONTRATOS           | 13 |
| IMAGEM 6 – ANEXOS                                      | 13 |
| IMAGEM 7 – UPLOAD DE DOCUMENTOS                        | 14 |
| IMAGEM 8 – PREENCHIMENTO DADOS DO DOCENTE              | 15 |
| IMAGEM 9 – PREENCHIMENTO DADOS DOS CONTRATOS           | 16 |
| IMAGEM 10 – ANEXOS                                     | 16 |
| IMAGEM 11 – UPLOAD DE DOCUMENTOS                       | 17 |
| IMAGEM 12 – SUBMENU "APURAMENTO DE VAGAS"              | 19 |

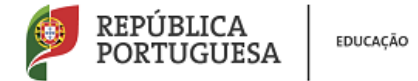

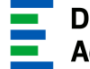

# 1

# Enquadramento

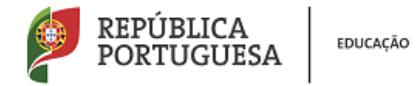

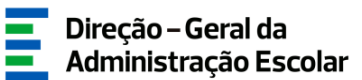

### **1** Enquadramento

#### **1.1 Aspetos Gerais**

O presente documento consolida a informação necessária à utilização do módulo "Apuramento de Vagas 2022/2023", disponibilizado aos Agrupamentos de Escolas/Escolas não Agrupadas (AE/ENA) e Estabelecimentos Públicos de Ensino Artístico Especializado da Música e da Dança, pela Direção-Geral da Administração Escolar (DGAE).

Esta aplicação visa o apuramento de necessidades permanentes com vista ao Concurso de Educadores de Infância e de Professores dos Ensinos Básico e Secundário e Regime de Seleção e Recrutamento de Docentes do Ensino Artístico Especializado da Música e da Dança, para o ano escolar de 2022-2023.

#### **1.2 Normas Importantes de Acesso e Utilização da Aplicação**

Apenas o(a) Diretor(a) do(a) AE/ENA ou o(a) Presidente da Comissão Administrativa Provisória e o(a) Subdiretor(a) ou Vice-presidente da CAP terão acesso à funcionalidade disponibilizada com vista ao Apuramento das Necessidades Permanentes. Para o efeito, devem aceder à aplicação SIGRHE com o seu número de utilizador e palavra-chave pessoais.

A consulta deste manual não dispensa a leitura da nota informativa publicitada no dia 07 de fevereiro de 2022, assim como, a legislação em vigor.

O Diretor e Subdiretor são responsáveis pela inserção dos dados na aplicação.

As imagens de ecrãs disponibilizadas neste manual são meramente ilustrativas, podendo conter ligeiras diferenças face aos ecrãs finais a disponibilizar no módulo do SIGRHE destinado ao Apuramento de Vagas.

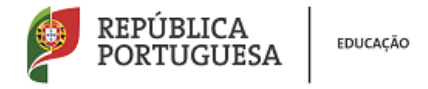

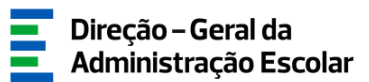

### **1.3 Contactos Úteis**

• Atendimento on-line - E72, permanentemente disponível no SIGRHE.

Centro de Atendimento Telefónico - CAT - 213 943 480 - 966224200 / 966224372 / 966223966 / 966223978/ 966224238 / 966224149, todos os dias úteis, entre as 10:00 horas e as 17:00 horas.

Centro de atendimento presencial na Direção-Geral da Administração Escolar - Loja DGAE
 Av. 24 de Julho p.º 142, 1.º andar, Lichoa, também disponível todos os dias úteis, entre as

Av. 24 de Julho n.º 142, 1.º andar, Lisboa, também disponível todos os dias úteis, entre as 10:00 horas e as 17:00 horas.

O atendimento presencial deverá ser efetuado mediante marcação prévia do dia/hora, através do email <u>atendimentopresencial@dgae.mec.pt</u>.

#### 1.4 Prazo

O prazo para preenchimento da aplicação "Apuramento de Vagas 2022/2023" decorre entre os dias 07 e 11 fevereiro de 2022 (18:00H de Portugal continental), correspondente a 5 dias úteis.

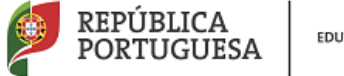

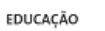

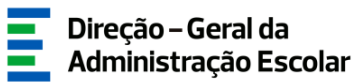

# 2

# Instruções de Utilização SIGRHE

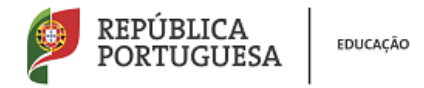

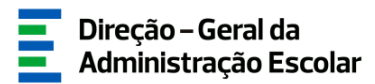

## 2 Instruções de Utilização SIGRHE

### 2.1 Acesso à Aplicação

A aplicação encontra-se disponível no Portal da DGAE ou diretamente através do endereço: <u>https://sigrhe.dgae.mec.pt/</u>.

Para aceder à aplicação, tem de introduzir o número do utilizador e a respetiva palavra-chave.

| <i>Opeñ</i> `ERP                                                                         | Sistema Interativo de<br>Gestão de Recursos<br>Humanos da Educação                                                                                                    |  |
|------------------------------------------------------------------------------------------|----------------------------------------------------------------------------------------------------|--|
| Nº de Utilizador:                                                                        | Se já se registou e possui um número de utilizador de 10 dígitos com o qual já acedeu ou costuma aceder<br>às aplicações da DGAE, não deve criar novo utilizador.<br>Ainda não se registou? |  |
| Palavra-chave:<br>Iniciar Sessi<br>Depois de introduzir o seu Nº de Utilizador e Palavra | Se não possui um número de utilizador com 10 dígitos atribuído pela DGAE pode registar-se <u>aqui</u> .<br><b>Esqueceu-se dos Dados de Acesso?</b>                                          |  |
| Não deve utilizar a tecla Enter.                                                         | Se não se lembra da sua palavra-chave ou número de utilizador, clique <mark>aqui</mark> .                                                                                                   |  |
| Compativel com Google Chrome 30, Mozilla Firefox 27, Opera 17, Mic                       | rosoft Internet Explorer 11, Microsoft Edge, OS X 10.9, IOS 5, Android 5.0, Windows Phone 8.1 e Windows 7                                                                                   |  |
|                                                                                          | Ś                                                                                                    |  |
| DGAE<br>DIRECÇÃO-GERAL DA ADMINISTRAÇÃO ESCOLAR © 2008-<br>Contributos si                | Otimizado para 1024x768<br>2010 OpenERP SA. Todos os direitos reservados<br>gipríficativos para o cliente veb foram feitas por Axelor                                                       |  |

Imagem 1 - Login

Se os dados acima indicados estiverem corretos, ao carregar no botão INICIAR SESSÃO, irá aceder ao SIGRHE.

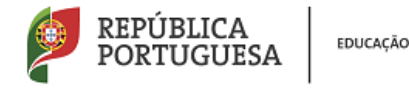

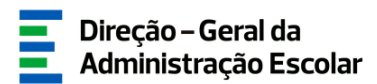

#### **2.2 Funcionamento Geral do SIGRHE**

As instruções gerais do funcionamento do SIGRHE encontram-se no Manual de Utilização Geral, disponível na área "DOCUMENTAÇÃO", do lado direito do ecrã de entrada (após autenticação).

Após entrada no ecrã inicial, o utilizador deverá selecionar o separador "Situação Profissional".

As funcionalidades do separador selecionado são exibidas num menu, visível no lado esquerdo do ecrã, onde se encontra disponível a opção "Apuramento de Vagas 2022/2023", através da qual é possível selecionar a opção "Indicação de Docentes" e, posteriormente, os submenus: "DL 132/2012, na redação em vigor (artigo 42.°)" e "Anexo DL 15/2018 (artigo 16.°)".

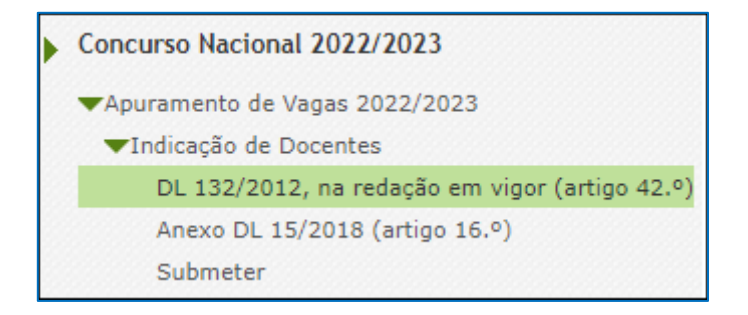

Imagem 2 – Menus da aplicação

É de salientar que pode efetuar o carregamento dos dados em vários períodos temporais, não sendo obrigatório efetuar todo o processo de uma só vez.

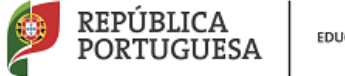

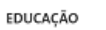

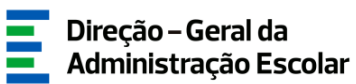

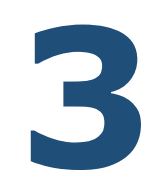

# Apuramento de Vagas

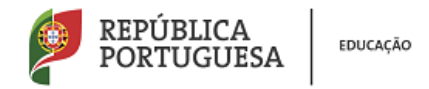

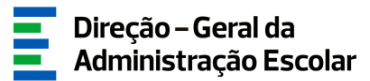

### **3 Preenchimento de Dados**

O módulo "Apuramento de Vagas 2022/2023" deve ser preenchido seguindo a forma sequencial como se apresentam os submenus:

1.º Indicação de Docentes

DL 132/2012, na redação em vigor (artigo 42.°)

Anexo DL 15/2018 (artigo 16.°)

2.° Submeter

Concluído o preenchimento da "Indicação de Docentes", deverá efetuar a submissão do mesmo em "Submeter".

# 3.1 Indicação de Docentes – DL 132/2012, na redação em vigor (Artigo 42.°)

A DGAE procedeu à migração dos docentes que, em função das colocações registadas do SIGRHE, podem ser considerados como reunindo condições para cumprir o estipulado no n.º 2, do artigo 42.º, do Decreto-Lei n.º 132/2012, na redação em vigor.

No entanto, a submissão de cada docente está sujeita à confirmação por parte do responsável do AE/ENA. Sempre que se verifique que um docente não reúne efetivamente condições para abrir vaga, no âmbito da legislação atrás referida, deve o seu registo ser eliminado, ainda que se verifique o pré-carregamento pela DGAE.

Foi efetuado o pré-preenchimento de todos os campos da aplicação. Deve ser efetuada a verificação de toda a informação, para garantir que todos os campos estão corretamente preenchidos, podendo os registos pré-carregados ser alterados.

No que diz respeito ao campo relativo ao tempo de serviço a 31/08/2022, foram acrescentados 365 dias após a profissionalização, aos inseridos no último recenseamento docente, pelo que deverá verificar se o tempo indicado é efetivamente o correto.

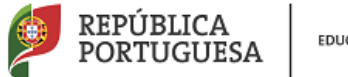

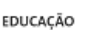

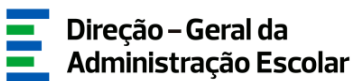

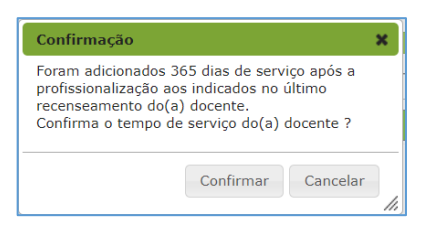

Imagem 3 – Alerta relativo ao tempo de serviço migrado

Para indicar novos docentes, que considere que cumprem o n.º 2 do artigo 42.º do Decreto-Lei n.º 132/2012, na redação em vigor, deve aceder ao submenu "Indicação de docentes" e carregar no

botão Novo

Seguidamente, deverá indicar o número de utilizador do docente que tem de ter sido registado no *Recenseamento* do respetivo AE/ENA como candidato externo.

Deverá posteriormente indicar os dados relativos à situação profissional do docente, tempo de serviço que possui, sendo que o tempo de serviço após a profissionalização a indicar é o provável contado até ao dia 31 de agosto de 2022, e confirmar se o docente tem 2 renovações ou 3 contratos.

Ao indicar um docente, surgir-lhe-á um ecrã com a seguinte imagem:

| 1 - Identificação do docent   | 8                                                                                                    |   |  |
|-------------------------------|----------------------------------------------------------------------------------------------------|---|--|
|                               |                                                                                                    | 0 |  |
| Numero de Utilizador :        |                                                                                                    | ч |  |
| 1.1 Nome :                    |                                                                                                    |   |  |
| 1.2 Doc. de Identificação :   | Bilhete de Identidade / Cartão de Cidadão (n.º identificação civil)                                          | ~ |  |
| 1.3 Número do documento :     | 100000                                                                                                    |   |  |
| 1.4 NIF :                     | 00000000                                                                                                    |   |  |
| 1.5 Data de Nascimento :      | eu/in/ium                                                                                                    |   |  |
| 1.6 Género :                  |                                                                                                    | ~ |  |
| 1.7 Telemóvel/Telefone :      | eccescor                                                                                                    |   |  |
| 1.8 Email :                   | A A A A A A A A A A A A A A A A A A A                                                                        |   |  |
| 2 - Situação Profissional-    |                                                                                                    |   |  |
|                               |                                                                                                    |   |  |
| 2.1 Cód                       | go do grupo de recrutamento de colocação : 910 - Educação Especial 1                                         | ~ |  |
| 2.2 Qualificação profissional | para o grupo de recrutamento de colocação : Sim                                                              | ~ |  |
| 3 - Tempo de Serviço          |                                                                                                    |   |  |
|                               |                                                                                                    |   |  |
|                               | 3.1 Tempo de Serviço antes da Profissionalização : 🇰 🗰                                                       |   |  |
| 3.2 Tempo de Serviço após a   | Profissionalização, provável até 31 de agosto de 2022 :                                                      |   |  |
| 4 - N 0 2 do artigo 42 0 do l | N n 0.132/2012 de 27 de junho, na redação conferida nelo artigo 315 0 da Lei n 0.114/2017, de 29 de dezembro |   |  |
|                               |                                                                                                    |   |  |
| 4.1 O docente tem 2 renovaç   | 4.1 O docente tem 2 renovações ou 3 contratos? : Sim 🗸 🗸                                                     |   |  |
|                               |                                                                                                    |   |  |

#### Imagem 4 – Preenchimento dados do docente

Ao confirmar os dados, deverá também caracterizar a colocação que o docente teve nos anos letivos de 2019/2020 e 2020/2021, indicando, respetivamente, o AE/ENA e grupo de recrutamento

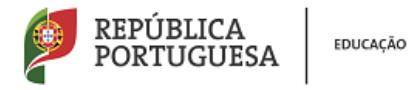

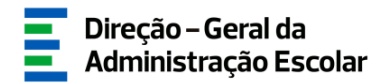

de colocação, o número de horas de componente letiva e se existiu aditamento ao horário de origem ou acumulação.

| 5 - Indique o código do AE/ENA de colocação do docente, respetivo GR e nº de h      |                                                                              |
|-------------------------------------------------------------------------------------|------------------------------------------------------------------------------|
| 5.1 - Ano letivo de 2019/2020                                                       |                                                                              |
| 5.1.1 Designação AE/ENA :                                                           | Q.(R)                                                                        |
| 5.1.2 Cédine AE/ENA :                                                               |                                                                              |
| Unite could here and t                                                              |                                                                              |
| 5.1.3 Grupo de Recrutamento :                                                       | ~<br>~                                                                       |
| 5.1.4 Número de horas de componente letiva :                                        | ×                                                                            |
| 5.1.5 Indique se o número de horas referido em 5.1.4 resultou de algum aditamento : | v                                                                            |
| 5.1.6 Indique se o docente teve acumulação de horário :                             | v                                                                            |
| 5.2 - Ano letivo de 2020/2021                                                       |                                                                              |
| 5.2.1 Designação AE/ENA :                                                           | ۵. ا                                                                         |
| 5.2.2 Código AE/ENA :                                                               |                                                                              |
| 5.2.3 Grupo de Recrutamento :                                                       | · · · · · · · · · · · · · · · · · · ·                                        |
| 5.2.4 Número de horas de componente letiva :                                        | <ul> <li>V</li> </ul>                                                        |
| 5.2.5 Indique se o número de horas referido em 5.2.4 resultou de algum aditamento : | v                                                                            |
| 5.2.6 Indique se o docente teve acumulação de horário :                             | v                                                                            |
| C 070 1 1                                                                           |                                                                              |
| 0 - QZP onde abre vaga                                                              |                                                                              |
| QZP 1 (Abrange a área geográfica dos QZPs BRAGA (03) ; PORTO (13);TÂMEGA (22); V    | ANA DO CASTELO (16), criados pela Portaria n.º 79-8/94, de 4 de fevereiro) 🗸 |
| Controlo                                                                            |                                                                              |
| CP Modificar Anterior                                                               | 🗇 Confirmar/Gravar Dados                                                     |

Imagem 5 – Preenchimento dados dos contratos

No final surgirá indicação sobre o QZP onde irá abrir a vaga, feito o apuramento nos termos do n.º 13 do artigo 42.º do Decreto-Lei n.º 132/2012, de 27 de junho, na redação em vigor.

De todos os dados declarados deve ser feita prova, mediante *upload*, dos documentos comprovativos digitalizados, nomeadamente:

- Cópia dos 3 contratos;
- Registo biográfico atualizado.

Poderá carregar outros documentos, caso considere pertinente.

| Documentos - Anexos |                    |                     |
|---------------------|--------------------|---------------------|
| Novo                |                    | ≪ < 0 - 0 de 0 > >> |
| TIPO DE ANEXO 🖨     | NOME DO FICHEIRO 🗢 |                     |
|                     |                    |                     |
|                     |                    |                     |
|                     |                    |                     |
|                     |                    |                     |
|                     |                    |                     |
|                     |                    | 41 4 0 - 0 de 0 🕨 🕪 |
|                     |                    |                     |

Imagem 6 – Anexos

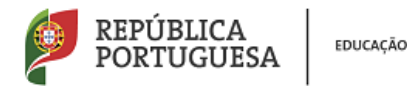

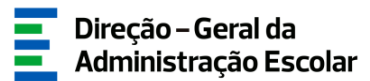

| Indicação                                            | o de Docentes - Anexos                                                                                         |   |
|------------------------------------------------------|----------------------------------------------------------------------------------------------------|---|
| Submeter Can                                         | laroalar -                                                                                                    |   |
| Tipo de anexo :<br>Dados Anexo<br>Nome do ficheiro : | Contrato 3019/2030     Contrato 2020/2031     Contrato 2020/2031     Contrato 2020/2032     Regista Biográfica | ~ |
|                                                      |                                                                                                    |   |
|                                                      |                                                                                                    |   |

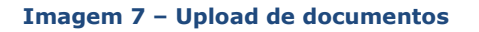

Terminado o processo, deve carregar em

Confirmar dados

O procedimento deve ser repetido o número de vezes necessárias para adicionar todos os docentes nas condições atrás descritas.

Para acrescentar mais docentes à sua lista, deve utilizar o botão .

Quando tiver inserido todos os docentes, deverá submeter (ver capítulo 4).

### 3.2 Indicação de Docentes - Anexo DL 15/2018 (Artigo 16.º)

A DGAE procedeu à migração dos docentes que, em função das colocações registadas do SIGRHE, podem ser considerados como reunindo condições para cumprir o estipulado no n.º 2, do artigo 16.º, do anexo do Decreto-Lei n.º 15/2018. No entanto, a submissão de cada docente, está sujeita à confirmação por parte do responsável do estabelecimento de ensino, da informação migrada devendo ser efetuada a verificação de todos os dados de forma a garantir que todos os campos estão corretamente preenchidos. Os registos pré-carregados ser alterados.

Sempre que se verifique que um docente não reúne efetivamente condições para abrir vaga, no âmbito da legislação atrás referida, deve o seu registo ser eliminado, ainda que se verifique o précarregamento pela DGAE.

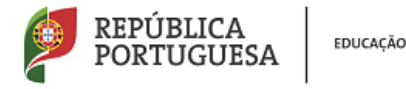

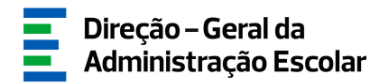

Podem também ser indicados novos docentes que cumpram o n.º 2 do artigo 16.º do anexo do Decreto-Lei n.º 15/2018, e não surjam pré-carregados.

Para tal deve aceder ao submenu "Indicação de docentes" e carregar no botão e indicar o número de utilizador do docente que deve ter sido registado no *Recenseamento* do respetivo AE/ENA como candidato externo.

Deverá posteriormente indicar os dados relativos à situação profissional do docente, tempo de serviço que possui, sendo que o tempo de serviço após a profissionalização a indicar é o provável contado até ao dia 31 de agosto de 2022, e confirmar se o docente tem 2 renovações ou 3 contratos.

Identificação do doce Número de Utilizador : 1.1 Nome : 1.2 Doc. de Identificação : d 1.3 Número do documento : 1.4 NIF : 0 1.5 Data de Nascimento : 1.6 Género : 🗮 1.7 Telemóvel/Telefone : 1.8 Email : 🗃 2 - Situação Profissional-2.1 Código do grupo de recrutamento de colocação : M17 - Piano 2.2 Qualificação profissional para o grupo de recrutamento de colocação : Sim 3 - Tempo de Serviço-3.1 Tempo de Serviço antes da Profissionalização : 🙍 3.2 Tempo de Servico após a Profissionalização, provável até 31 de agosto de 2022 : 4 - N.º 2 do artigo 16, do anexo a que se refere o n. º 1 do artigo 1.º do DL n.º 15/2018, de 7 de março 4.1 O docente tem 2 renovações ou 3 contratos? : Sim

Ao indicar um docente, surgir-lhe-á um ecrã com a seguinte imagem:

#### Imagem 8 – Preenchimento dados do docente

Ao confirmar os dados, deverá também caracterizar a colocação que o docente teve nos anos letivos de 2019/2020 e 2020/2021, indicando, respetivamente, o Estabelecimento Público de Ensino Artístico Especializado da Música e da Dança ou AE/ENA e grupo de recrutamento de colocação, o número de horas de componente letiva e se existiu aditamento ao horário de origem ou acumulação.

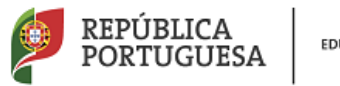

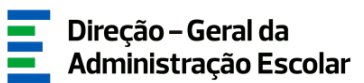

| 5 - Indique o código do AE/ENA de colocação do docente, respetivo GR e nº de        | horas:                                     |
|-------------------------------------------------------------------------------------|--------------------------------------------|
|                                                                                     |                                            |
| 5.1 - Ano letivo de 2019/2020                                                       |                                            |
| 5.1.1 Designação AE/ENA :                                                           | riyaya mana ini Tanaha ini ƙafa ya ini ata |
| 5.1.2 Código AE/ENA :                                                               | 1000TP                                     |
| 5.1.3 Grupo de Recrutamento :                                                       | M17 - Piano 🗸                              |
| 5.1.4 Número de horas de componente letiva :                                        | 22 🗸 🗸                                     |
| 5.1.5 Indique se o número de horas referido em 5.1.4 resultou de algum aditamento : | Não 🗸                                      |
| 5.1.6 Indique se o docente teve acumulação de horário :                             | Não 🗸                                      |
| 5.2 - Ano letivo de 2020/2021                                                       |                                            |
| 5.2.1 Designação AE/ENA :                                                           | ۹ 🛞                                        |
| 5.2.2 Código AE/ENA :                                                               |                                            |
| 5.2.3 Grupo de Recrutamento :                                                       | M17 - Piano 🗸                              |
| 5.2.4 Número de horas de componente letiva :                                        | 22 🗸 🗸                                     |
| 5.2.5 Indique se o número de horas referido em 5.2.4 resultou de algum aditamento : | Não 🗸                                      |
| 5.2.6 Indique se o docente teve acumulação de horário :                             | Não 🗸                                      |
| 6 - AE/ENA onde abre vaga                                                           |                                            |
|                                                                                     |                                            |
| 6.1.1 Designação AE/ENA : engrese de Territor de Territor de Territorio, Pertimõe   | ď ®                                        |
| 6.1.2 Código AE/ENA :                                                               |                                            |
|                                                                                     |                                            |

Imagem 9 – Preenchimento dados dos contratos

No final, surgirá indicação sobre o estabelecimento de ensino onde irá abrir a vaga, nos termos do n.º 11 do artigo 16.º do anexo do Decreto-Lei n.º 15/2018, de 7 de março.

De todos os dados declarados deve ser feita prova, mediante *upload*, dos documentos comprovativos digitalizados, nomeadamente:

- Cópia dos 3 contratos;
- Registo biográfico atualizado.

Poderá carregar outros documentos, caso considere pertinente.

| Documentos - Anexos |                    |                     |
|---------------------|--------------------|---------------------|
| Novo                |                    | 41 4 0 - 0 de 0 🕨 🕪 |
| TIPO DE ANEXO 🜲     | NOME DO FICHEIRO 🗢 |                     |
|                     |                    |                     |
|                     |                    |                     |
|                     |                    |                     |
|                     |                    |                     |
|                     |                    |                     |
|                     |                    | ≪                   |
|                     |                    |                     |

Imagem 10 – Anexos

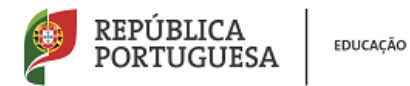

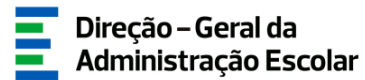

| idicação de Docentes - Anexos                                                                               |
|----------------------------------------------------------------------------------------------------|
| ubmeter Cancelar                                                                                            |
| Tipo de anexo :                                                                                             |
| dos Anexo<br>Contrato 2019/2020<br>Contrato 2020/2021<br>Contrato 2021/2022<br>Registo Biográfico<br>Outron |
|                                                                                                    |
|                                                                                                    |
|                                                                                                    |

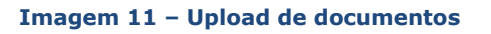

Terminado o processo, deve carregar em

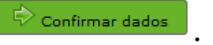

O procedimento deve ser repetido o número de vezes necessárias para adicionar todos os docentes nas condições atrás descritas.

Para acrescentar mais docentes à sua lista, deve utilizar o botão .

Quando tiver inserido todos os docentes, deverá submeter (ver capítulo 4).

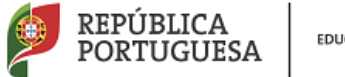

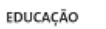

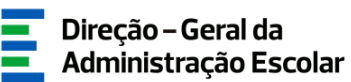

# 4

# SUBMISSÃO

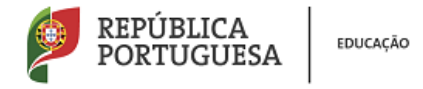

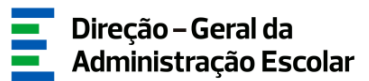

## 4 Submissão

Antes de proceder à <u>Submissão</u>, deve assegurar-se que todos os docentes estão no estado "Finalizado".

Terminado o preenchimento do "Apuramento de Vagas", deve aceder ao submenu "SUBMETER", no menu lateral esquerdo.

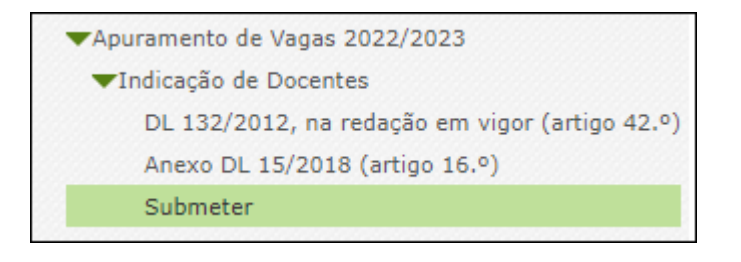

Imagem 12 – Submenu "Apuramento de Vagas"

Após submissão, caso pretenda efetuar alguma correção, no decorrer do prazo em que a aplicação

está disponível, poderá clicar em Reverter Submissão, retificar o pretendido e voltar a efetuar a submissão.